## Adding or Removing Faculty to Your Activity within CloudCME

- 1. You will begin by logging into your account at <a href="https://mainehealth.cloud-cme.com/default.aspx">https://mainehealth.cloud-cme.com/default.aspx</a>
- 2. In the lower left side of the screen you will click on the "Administration" button.

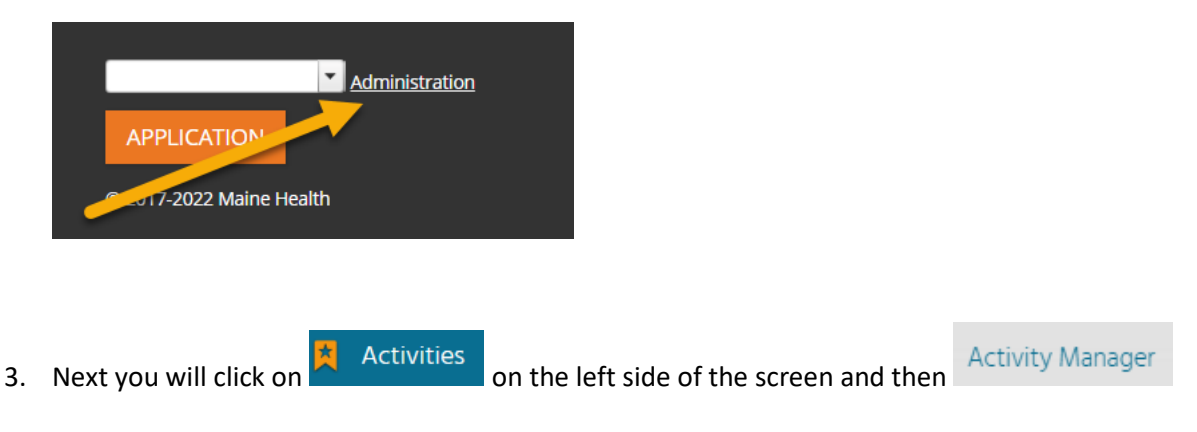

4. You then will enter the name of the activity you are interested in changing near the top right of the screen. Once the name is found, click on it.

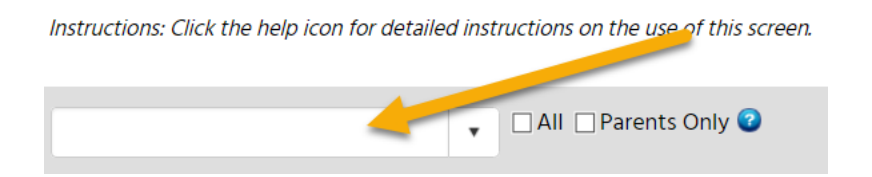

5. Once the activity has loaded up, find and click the "pencil" to edit the activity.

| Activity ID | Calendar | Edit | Deactivate | Сору | QR     | Approved | Show<br>in AP | Reg.<br>Active | Registrations | View | Name               |
|-------------|----------|------|------------|------|--------|----------|---------------|----------------|---------------|------|--------------------|
| T           |          |      |            |      |        | T        |               |                | T             |      | •                  |
| 64286       |          | Ø    | 0          | æ    | I QR • |          |               |                | 0             |      | Journal Review CME |
|             |          |      |            |      |        |          |               |                |               |      |                    |

6. You will automatically load up under the "Setup" tab. However, you will need to find and click on the "faculty" tab.

| ACCME Commendation Criteria | MOC | Curriculum | Faculty (0) |
|-----------------------------|-----|------------|-------------|
|                             |     |            |             |
|                             |     |            |             |

7. You will then select "Faculty"

|                  | Default Forms                                               | Faculty                                       | Email                                      | Assign All Faculty to a Form                                      |
|------------------|-------------------------------------------------------------|-----------------------------------------------|--------------------------------------------|-------------------------------------------------------------------|
| In:<br>Fil<br>Fa | structions: The facu<br>es' form is only ava<br>culty' tab. | ilty forms listed belo<br>ilable if an Agenda | ow can be assi <u>e</u><br>has already bee | nea construction automatically, wh<br>en built. Check/uncheck unc |
| NO               | FORMS HAVE                                                  | BEEN SELECTED.                                | YOU SHOUL                                  |                                                                   |
|                  | Form ID# 37 - 1                                             | Upload Faculty E                              | lanciai Relati<br>Bio                      | Form ID# 36 - Uplo                                                |
|                  | Form ID# 35 - `                                             | Travel Profile Fo                             | rm                                         | 🗌 Form ID# 34 - Topi                                              |
|                  | Form ID# 33 - I                                             | Presentation Rel                              | ease                                       | Form ID# 32 - Hote                                                |
|                  | Form ID# 31 - A                                             | Availability                                  | tion Filor                                 | Form ID# 30 - Audi                                                |
|                  | F01111D# 03 -                                               | opidad Presenta                               | nion riles                                 |                                                                   |
| Fa               | culty will have                                             | access to the                                 | portal for th                              | his activity until 4/11/2019 10                                   |
|                  | 0                                                           |                                               |                                            |                                                                   |

8. Either begin typing a person's name into "Add Faculty Already in CloudCME" to add them to the activity or select "Add New Individual" if they are new to the system.

\*\*\*If a name is not prepopulated once typed into "Add Faculty Already in CloudCME" they will have to be added

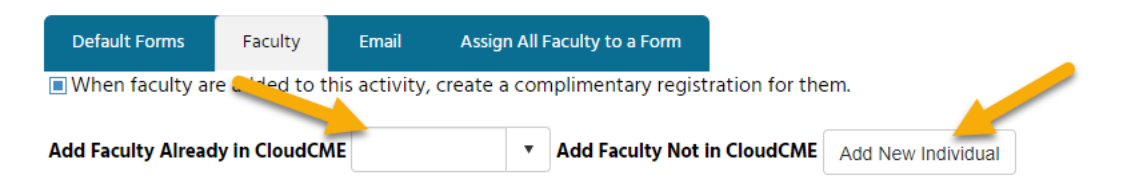

| Email:      | Check      |
|-------------|------------|
| Salutation: | Select - 💌 |
| First Name: |            |
| MI:         |            |
| Last Name:  |            |
| Suffix:     | Select 🔻   |
| Degree:     | <b>•</b>   |
| Profession: | <b>•</b>   |
|             |            |
|             |            |
|             |            |
|             | Undate     |

If you "Add a New Individual" you will need only complete the information imaged below.

Then scroll to the bottom of the page and select

Update

9. If you need to remove a faculty member from an activity find the name and scroll all the way to the right (far to the right)

| Add Export XLS Refresh Save Layout Reset |        |                          |           |                    |               |         |                                        |                 |  |  |
|------------------------------------------|--------|--------------------------|-----------|--------------------|---------------|---------|----------------------------------------|-----------------|--|--|
|                                          |        | Faculty                  | Last Name | Activity           | Activity Date | Planner | Disclosure                             | Disclosure Date |  |  |
|                                          |        | <b>T</b>                 | <b>T</b>  | <b>T</b>           | <b>T</b>      |         | <b>T</b>                               | <b>T</b>        |  |  |
| •                                        |        | <u>Nathan Brough, MD</u> | Brough    | Journal Review CME | 4/9/2019      |         | Nothing to disclose<br>-11/19/2018 PDF | 11/19/2018      |  |  |
|                                          | Select |                          |           |                    |               |         |                                        |                 |  |  |
|                                          |        |                          |           |                    |               |         |                                        |                 |  |  |

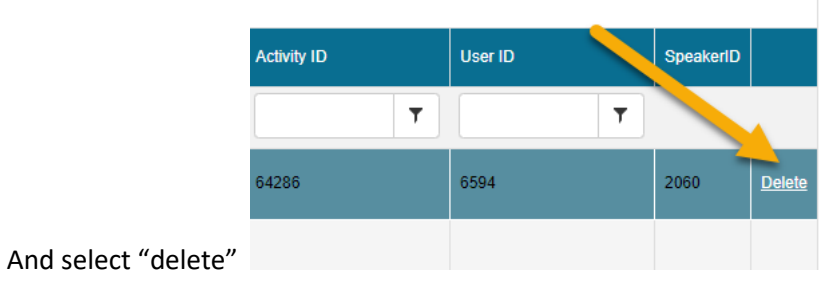